## İZİN DİLEKÇESİ HAZIRLAMA YÖNERGESİ

Rektörlük makamının 19.11.2021 tarihli ve E-41334840-000-50398 sayılı yazısında:

"Üniversitemiz yönetimi tüm akademik ve idari personeller kendi izin dilekçelerini kendilerinin yazması yönünde karar almıştır. Bu sebeple personel bilgi sisteminde tüm personellerimizin kendi sicil bilgilerini ve izin durumlarını görebileceği bir alan oluşturulmuştur. Daha önceden sistemde kaydı olmayan personellerimiz kullanıcı adı olarak TC Kimlik numaralarını şifre olarak ise Kimlik numaralarının son 6 hanesini girerek sisteme erişebileceklerdir. Bu sebeple 22.11.2021 tarihinden itibaren tüm personellerini izin dilekçelerini kendileri yazmaları, kullanıcı girişi ile ilgili problem yaşayan personellerin Personel Daire Başkanlığı ile iletişime geçmeleri "belirtilmiştir.

Bu yazıya binaen izin dilekçesi hazırlama adımları aşağıdaki aşamalardan oluşmaktadır.

1. Iğdır üniversitesi sayfasından öğrenciler butonu öğrenci bilgi sistemi sekmesine tıklanır.

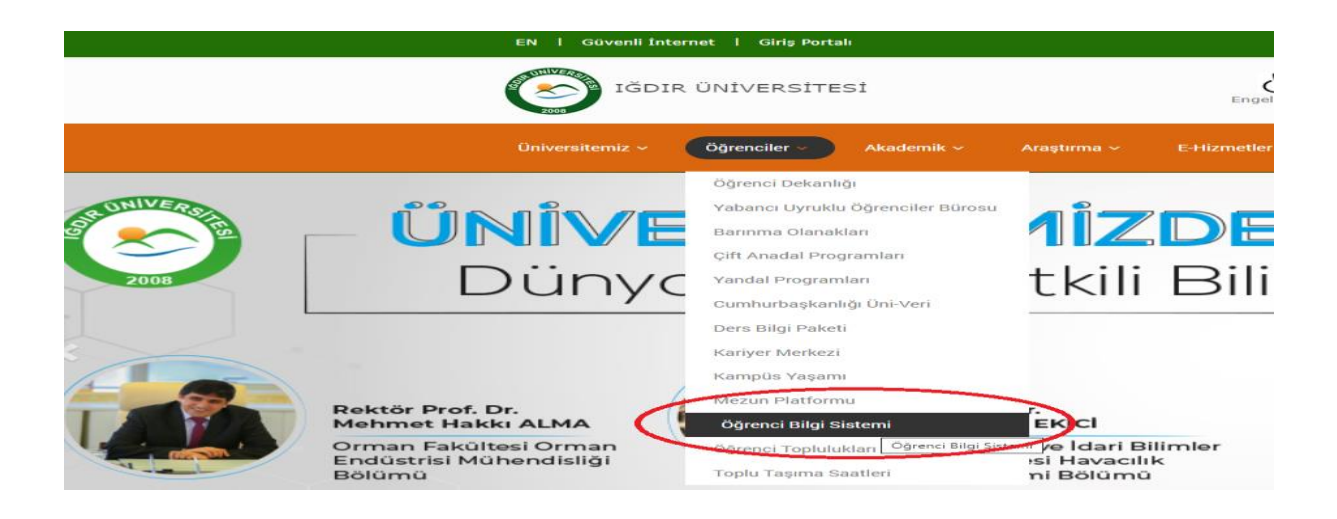

2. Açılan sayfada TC Kimlik Numaranızı ve TC Kimlik Numaranızın son 6 hanesi girilir, ilk kullanıcı adı şifre oluşturulur ve izin sistemine giriş yapılır.

| SOLR UN VERSIERS | Giriş<br>Kullanıcı Adı : 12345678910<br>şifre: ••••••<br>Giriş      |
|------------------|---------------------------------------------------------------------|
| 2008             | Şifremi hatırlamıyorum<br>İlk şifrenizi oluşturmak için tıklayınız. |

3.Sol Menüden Personel Modülü seçilerek İzin Bilgi Görüntüle butonu tıklanır.

| Iğdır Üniversitesi Bilg | i Yönetim Sistemi                                                          |
|-------------------------|----------------------------------------------------------------------------|
| Arama:                  | Personel Modülü   Maa Sayfa Image: Say Say Say Say Say Say Say Say Say Say |
| İzin Bilgi Görüntüle 🗘  | Duyurular                                                                  |

4. Açılan sayfada izin bilgilerine erişim sağlanır. İzin kullanacak personelin izin bilgileri bu sayfadadır. BU sayfadaki bilgiler kullanılarak EBYS' ye izin bilgi girişi yapılacaktır.

| Personel Bilgileri<br>Kimlik Bilgileri<br>TC Kimlik No<br>Adı Soyadı : RAMAZAN<br>Kurum Sicil No : B05 | I KARADAĞ                                                   | Kadro Yeri<br>Çalışma Yeri<br>Doğum Tarihi            | : Rektörlük / Genel Se<br>: Rektörlük / Genel Se<br>: 28.04.1987 | ekreterlik<br>ekreterlik |
|----------------------------------------------------------------------------------------------------|-------------------------------------------------------------|-------------------------------------------------------|------------------------------------------------------------------|--------------------------|
| Izin Bilgileri<br>Geçen Seneden Kalan : 1<br>Bu Sene Hakettiği : 20                                    | Toplam Yıllık İzi<br>Kullandığı Yıllık<br>Kalan Yıllık İzin | n Hakkı : <b>21</b><br>İzin : <b>18</b><br>: <b>3</b> | Kıdem Süresi                                                     | : 9 Yil - 3 Ay - 14 Gün  |

5. EBYS' ye giriş yapılır. Dosyadan- Taslak- Editörden sekmesine tıklanır. Gerekli Alanlar Doldurulur.( Belge Türü Yıllık Şua İzni seçilmelidir.) İzin Sisteminden yararlanılarak EBYS' de izinle ilintili veriler girilir. Veriler girildikten sonra kaydet tuşuna basılır.

| aslak Kaydet                                                        |   |                          |                                       |     |
|---------------------------------------------------------------------|---|--------------------------|---------------------------------------|-----|
| ¥ Yillik (01)                                                       | * | Belge Ekleri (           | Dosya Seç Dosya seçilmedi Tara        |     |
|                                                                     |   | Belge Kategorisi         | Kurum İçi Yazışma 👻                   |     |
|                                                                     |   | İlgili Birim             | <b>*</b>                              |     |
|                                                                     |   | Dağıtım Listesi          | Dağıtım Listesi Uygulansın            |     |
|                                                                     | * | Belge Konusu*            | Yıllık İzin Dilekçesi( R. KARADAĞ)    |     |
| Dosya Tasnif Planı Klasör Arama Son Kullanılanlar Sık Kullanılanlar |   | Adı                      | · · · · · · · · · · · · · · · · · · · |     |
| 🔽 Konuva göre filtrele                                              |   | Öncelik Derecesi*        | Normal                                |     |
| Percept İsleri (Genel) (900)                                        | * | Son Tarih (Günlü)        | ~                                     |     |
|                                                                     |   | Güvenlik Seviyesi*       |                                       |     |
|                                                                     |   | Belge Tül 🕈              | Yillik/Şua İzni Şablonu 🔹 🚽           |     |
| 🖃 🦳 Personel Özlük İsleri (903)                                     |   | Kişisel Bilgi İçerir     |                                       |     |
| ise Giris Belgeleri (01)                                            |   | Bilgi Edinme Kantami     |                                       |     |
| 🗃 🦳 Atama İsleri (02)                                               |   | Kuruman Resmi Belge      |                                       |     |
| 🛨 🦳 Terfi Ve İntibak İslemleri (03)                                 |   | İnn Kullanacak Kişi      | Ramazan KARADAĞ                       |     |
| Hizmet Cetveli Ve Hizmet Belgesi (04)                               |   | Kurum Sicil No           | B0123                                 |     |
|                                                                     |   | Ünvanı                   | Bilgisayar İşletmeni                  |     |
| Tillik (01)                                                         |   | TC Kimlik No             | 12345678910                           |     |
| All and the                                                         |   | Geçen Seneden Kalan Izr  | ni 1 Gün                              |     |
| Mazeret (03)                                                        |   | Bu Sene Hakettiği        | 20 GUn                                |     |
| 📋 Ücretsiz (04)                                                     |   | Toplam Yıllık Izin Hakkı | 21 Gün                                | 1   |
| 📋 Yurtdışı (05)                                                     |   | Kullandığı Yıllık Izin   | 18 GUn                                | 1   |
| 🕣 🛅 Görevden Ayrılma (06)                                           |   | Kalan Yıllık Izin        | 3 Gün                                 | - 1 |
| 🛨 🧰 Görevlendirmeler (07)                                           |   | Izinde Bulunacağı Adres  | IGDIR                                 | - 1 |
| 🛨 🧰 Mükafat Ve Cezalar (08)                                         |   | Telefon No               | 05051234567                           |     |
| 💿 🛅 Sicil İşleri (09)                                               |   | Izin Istek Süresi        | 3 Gün                                 | - 1 |
| 🦳 Aile Yardımı Bildirimi (10)                                       |   | Yol Izni                 |                                       | 1   |
| 🦳 Askerlik İşlemleri (11)                                           |   | Iznin Başladığı Tarih    | 22.11.2021                            | 1   |
| 🛅 Hizmet Borçlanması (12)                                           |   | Iznin Bittiği Tarih      | 24.11.2021                            | 1   |
| 🦳 Kimlik Ve Giriş Kartı İşlemleri (13)                              |   | Göreve Başladığı Tarih   | 25.11.2021                            |     |
| 🦳 Sağlık Karnesi (14)                                               |   | Çalıştığı Birim          | Bilgi Işlem Dai <b>d</b> Başkanlığı   |     |
| Diğer (99)                                                          |   | Ek:                      | Ekle                                  |     |
| 📧 🚞 Kadro Pozisyon İşleri (907)                                     |   | Kaydet                   |                                       |     |

## 6. Kaydet butonuna tıklandıktan sonra açılan sayfada editörde düzenle sekmesine tıklanır.

Açılan sayfada belge konusu alanına İzin dilekçesine isim verilir. Daha sonra belgeye imza atacak amir sayısına göre imza sayısı seçilir. Taslak içeriği kısmına ise dilekçe yazılır. Örneğin: "Yukarıda belirtilen 22.11.2021-25.11.2021 tarihleri arasında 3 gün süreyle izinli sayılmam için gereğini arz ederim." şeklinde yazıldıktan sonra versiyon kaydet butonuna tıklanır.

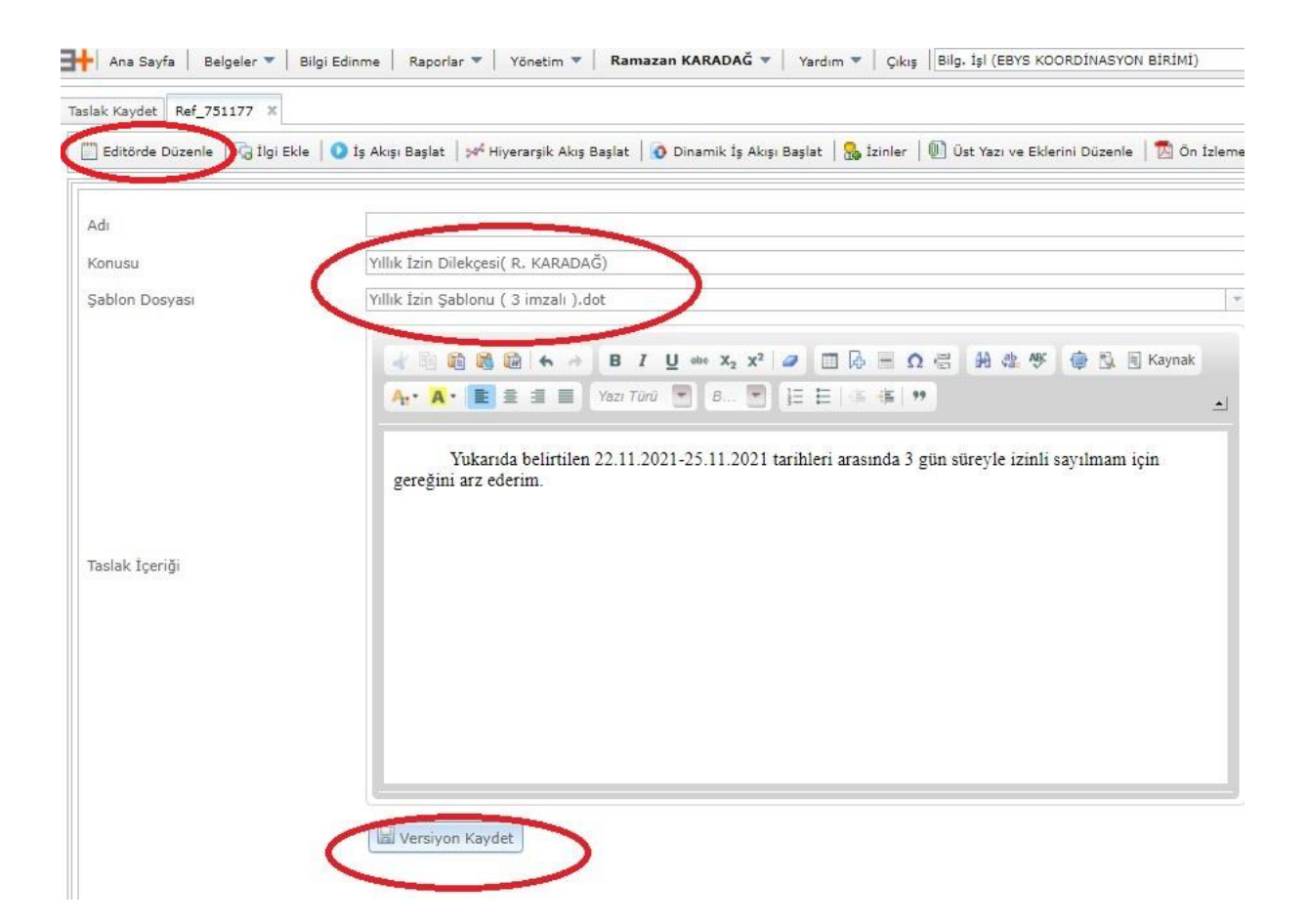

7. Ön izleme yapılır belge kontrol edilir ve imzalayacak ya da paraflayacak kişilere belge gönderilir.

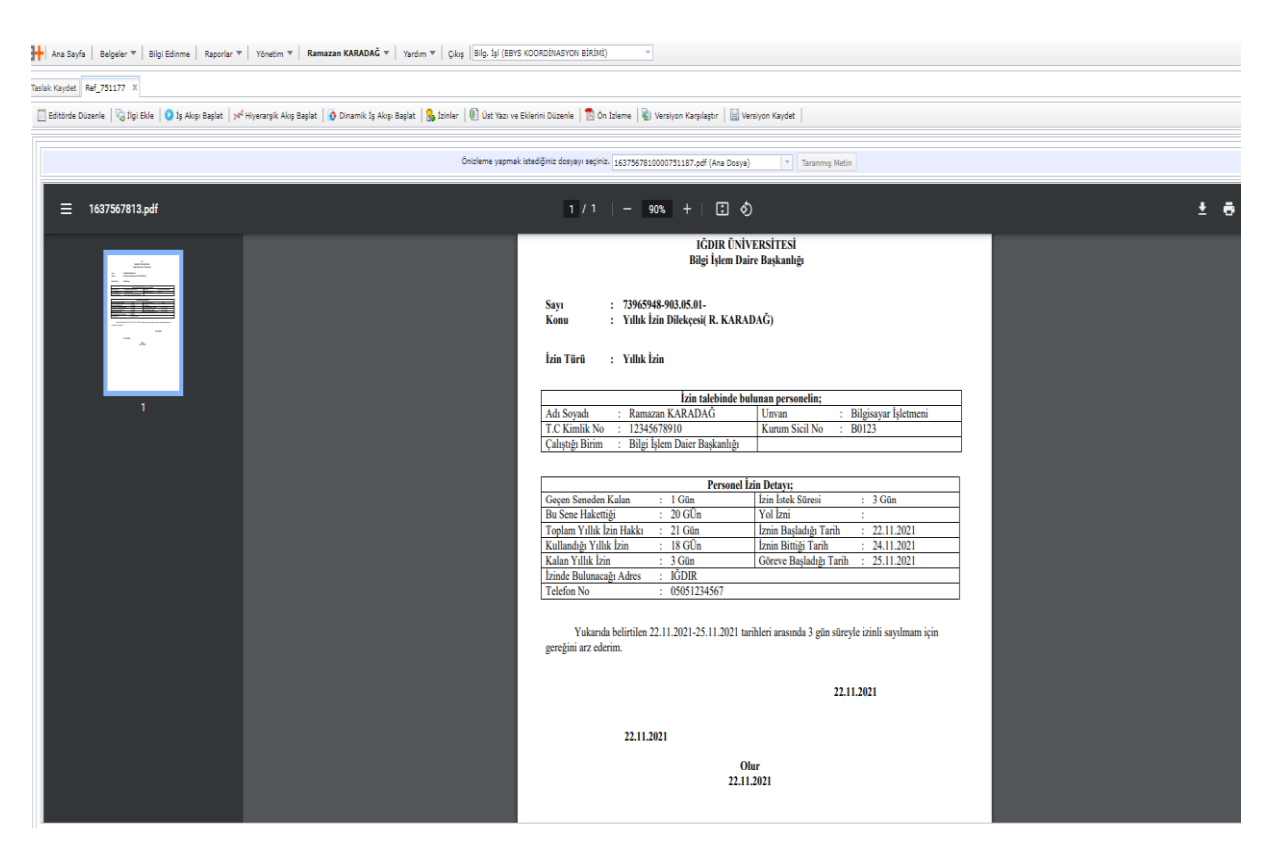

8. Belge imzalandıktan sonra imzalanan belge birim izin sorumlusuna havale edilir.

Birim izin sorumlusu tarafından içerik kontrol edilir ve izin sistemine izin girilir.